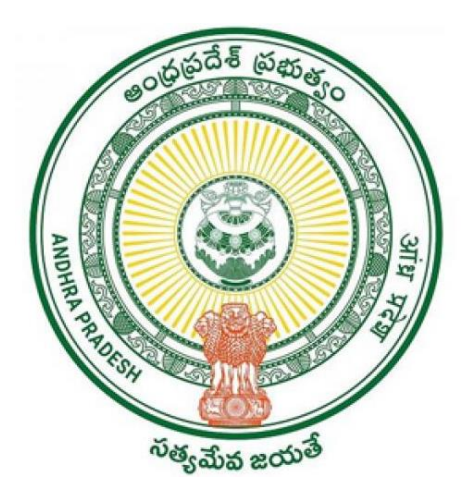

#### **Government of Andhra Pradesh**

#### **Revenue Department**

## Jagananna Sashwatha Bhu Hakku Mariyu Bhu Raksha Pathakam

## Volunteers e-KYC Android Application Usermanual

## Step-1:

Click on the application **"Beneficiary Outreach**" Application available in the Mobile.

# Step-2:

Click on the button "వై.యస్.ఆర్ జగనన్న శాశ్వత భూ హక్కు మరియు భూరక్ష పథకం"

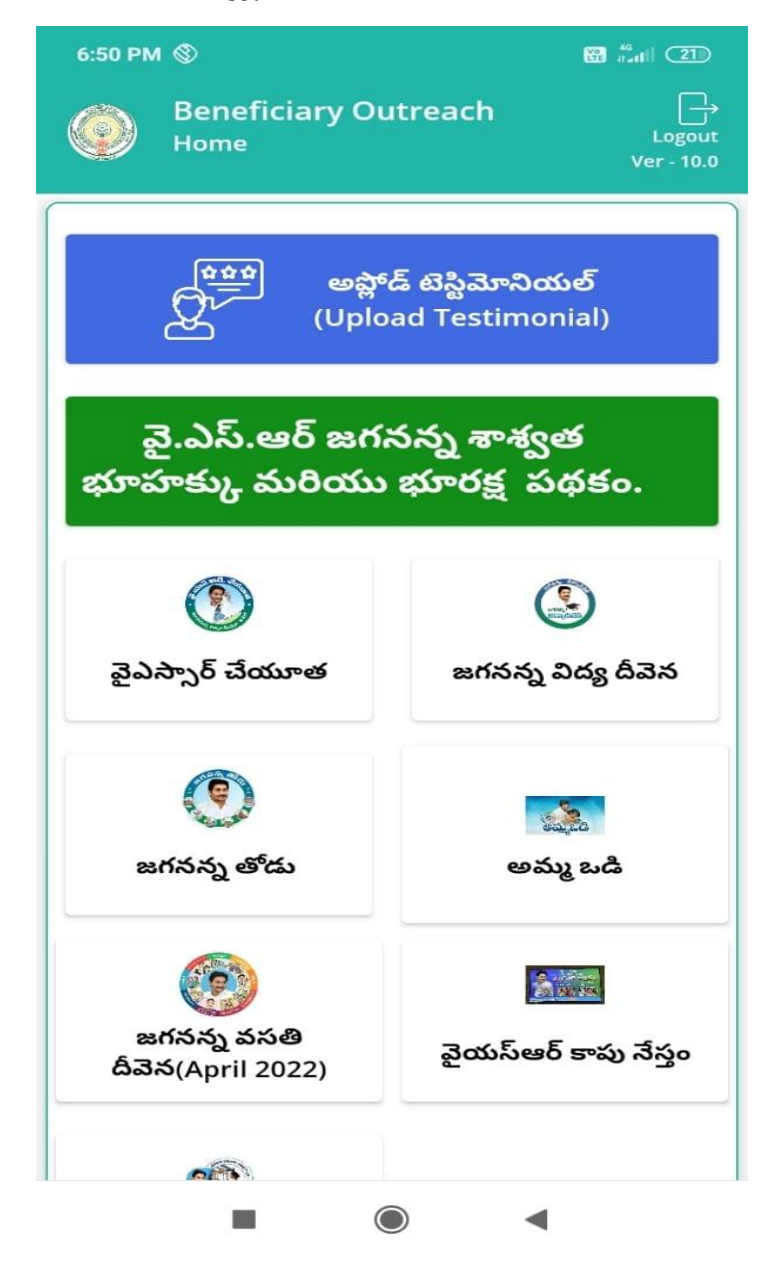

# Step-3:

Click on the Pattadar Details Icon.

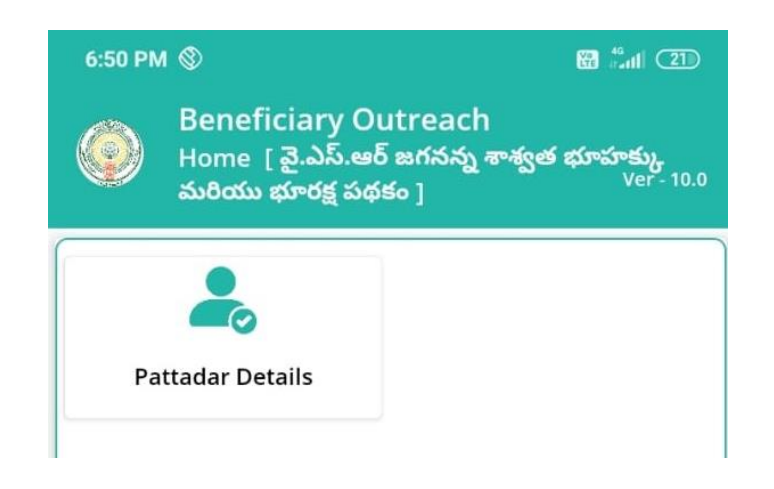

## Step-4:

Select the Village Names from the Drop Down.

(Only BHP Printed Villages shall be displayed on their Respective Mandals)

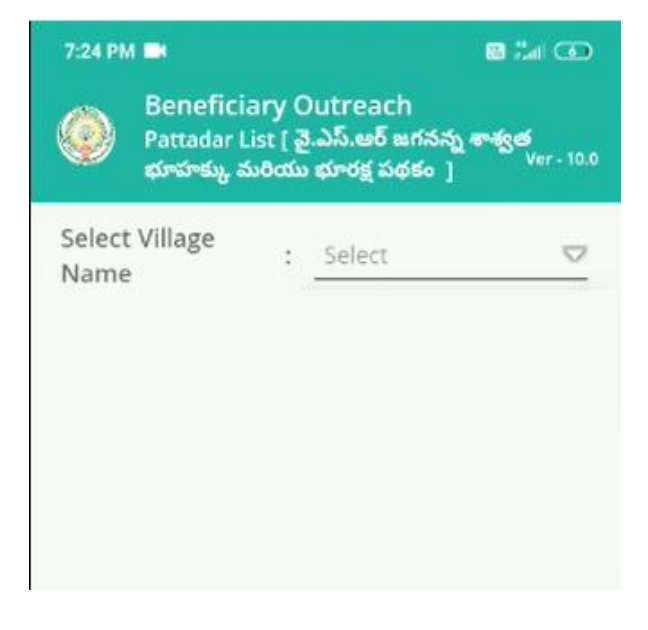

# Step-5:

Pattadar Details will be displayed based on Selected Village.

#### "Search Criteria by Katha number for Pattadar Details is also available"

| Beneficiary Outreach<br>Pattadar List [ వై.ఎస్.ఆర్ జగనన్న శాశ్వత<br>భూహక్కు మరియు భూరక్ష పథకం ] |                                                                        |  |
|-------------------------------------------------------------------------------------------------|------------------------------------------------------------------------|--|
| <b>Q</b> Khatha Nu                                                                              | mber తో వెతకండి                                                        |  |
| Select Village<br>Name                                                                          | :                                                                      |  |
| Khatha Number<br>Name<br>Aadhaar<br>Number<br>Mandal<br>EKYC Status                             | : 4<br>: **********************************                            |  |
| Khatha Number<br>Name<br>Aadhaar<br>Number<br>Mandal<br>EKYC Status                             | : 5<br>: ********<br>: *******2054<br>: <b>మచిలీపట్నం</b><br>: ******* |  |

"Select the Khatha Number record to perform e-KYC"

# Step-6:

Pattadar Details shall be displayed as mentioned below.

| Beneficiary Outreach<br>Pattadar Details [ వై.ఎస్.ఆర్ జగనన్న శాశ్వత<br>భూహక్కు మరియు భూరక్ష పథకం ]                                                                                                    |  |  |
|----------------------------------------------------------------------------------------------------|--|--|
| Personal Details                                                                                                    |  |  |
| Khatha Number : 86                                                                                                    |  |  |
| Pattadar Name : *******                                                                                                    |  |  |
| Aadhaar : *******2337<br>Number                                                                                                    |  |  |
| ఫై వివరాల్లో పట్టాదారుని ఆధార్ నెంబర్ సరైనదా ?                                                                                                    |  |  |
| 💿 సరైనది 🔷 సరైనది కాదు                                                                                                    |  |  |
| పట్టాదారుడు అందుబాటులో ఉన్నారా ?                                                                                                    |  |  |
| 💿 ఉన్నారు 🔘 లేరు                                                                                                    |  |  |
| <ul> <li>Consent : I, the holder of Aadhaar<br/>Number, hereby give my consent to<br/>(GSWS Department) under ITE&amp;C,<br/>Government of Andhra Pradesh to<br/>obtain my Aadhaar Number and<br/>Biometric for Authencating with<br/>UIDAI. AUA/KUA has Informed that my<br/>biometrics will not be stored/shared<br/>and will be submitted to CIDR only<br/>for the purpose of Authentication in<br/>Beneficiary Outreach.<br/>వినియోగదారు సమ్మతి:నేను, ఆధార్ నంబర్<br/>హోల్డర్, UIDAI తో నా ఆధార్ నంబర్<br/>మరియు బయోమెట్రిక్ ధ్రువీకరణ పొందటానికి<br/>(GSWS Department)under ఐ టి ఇ &amp; సి<br/>విబాగం, ఆంధ్రప్రదేశ్ ప్రభుత్వం కి నా సమ్మతి<br/>ఇస్తున్నాను.AUA/KUA నా బయోమెట్రిక్<br/>నిల్వచేయబడదు/బాగ్యస్వామ్యం చేయబడదని<br/>తెలియచేసింది మరియు Beneficiary<br/>Outreach పామాణికరణ కొరకు మాతమే CIDR</li> </ul> |  |  |
| BIOMETRIC IRIS FACE                                                                                                    |  |  |

#### Step-7:

Select the Radio buttons based on the questions and perform e-KYC of Pattadar.

#### Note:

1. If Pattadar is Available physically and Aadhaar Number displayed in Personal details of Pattadar is Correct

Then

Select "**సరైనది**" radio button for question "పై వివరాల్లో పట్టదారుని ఆధార్ నంబర్ సరైనదా?"

And

Select "**ఉన్నారు**" radio button for question "పట్టదారుడు అందుబాటులో ఉన్నారా?"

Then Perform Biometric e-KYC of Pattadar.

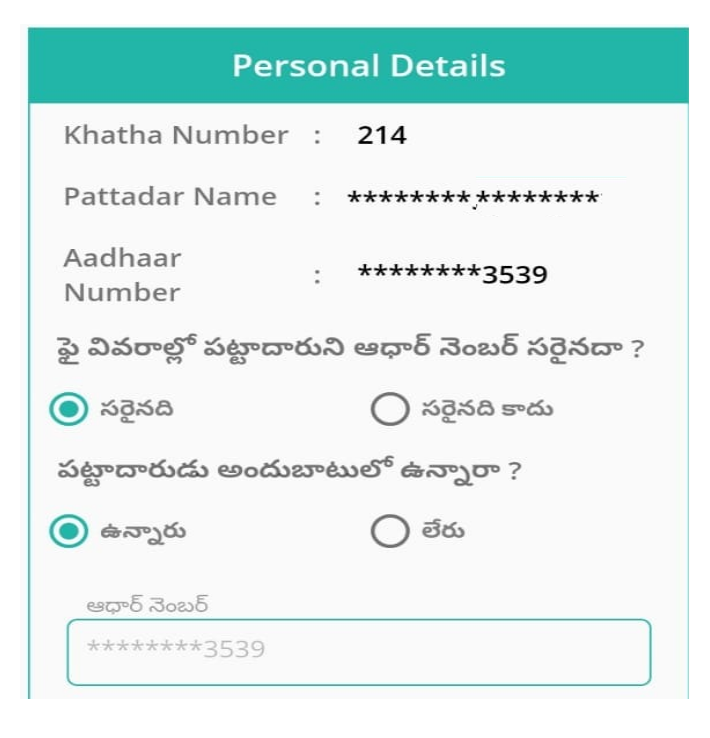

2. If Pattadar is Available physically but the Aadhaar Number displayed in Personal details of Pattadar is mismatched.

Then

Select "**సరైనది కాదు**" radio button for question "పై వివరాల్లో పట్టదారుని ఆధార్ నంబర్ సరైనదా?"

And

Select "ఉన్నారు" radio button for question పట్టదారుడు అందుబాటులో ఉన్నారా?

Then Perform Biometric e-KYC of Pattadar only.

| Personal Details                               |   |               |  |  |
|------------------------------------------------|---|---------------|--|--|
| Khatha Number                                  | : | 214           |  |  |
| Pattadar Name                                  | : | *****         |  |  |
| Aadhaar<br>Number                              | : | ******3539    |  |  |
| ఫై వివరాల్లో పట్టాదారుని ఆధార్ నెంబర్ సరైనదా ? |   |               |  |  |
| 🔘 సరైనది                                       |   | 💿 సరైనది కాదు |  |  |
| పట్టాదారుడు అందుబాటులో ఉన్నారా?                |   |               |  |  |
| 🔘 ఉన్నారు                                      |   | 🔘 లేరు        |  |  |
| ఆధార్ నెంబర్                                   |   |               |  |  |

3. If Pattadar is Available not physically but the Family members are available and the Aadhaar Number displayed in Personal details of Pattadar is Correct.

Then

Select "**సరైనది**" radio button for question "పై వివరాల్లో పట్టదారుని ఆధార్ నంబర్ సరైనదా?"

And

Select "**లేరు**" radio button for question "పట్టదారుడు అందుబాటులో ఉన్నారా?"

And

Select "ఉన్నారు" radio button for question "పట్టదారుని యొక్క కుటుంబ సభ్యులు హోస్ హోల్డ్ డేటా లో అందుబాటు లో ఉన్నారా?"

Select Family person from HH Data, Relation from Drop down and Perform Biometric e-KYC.

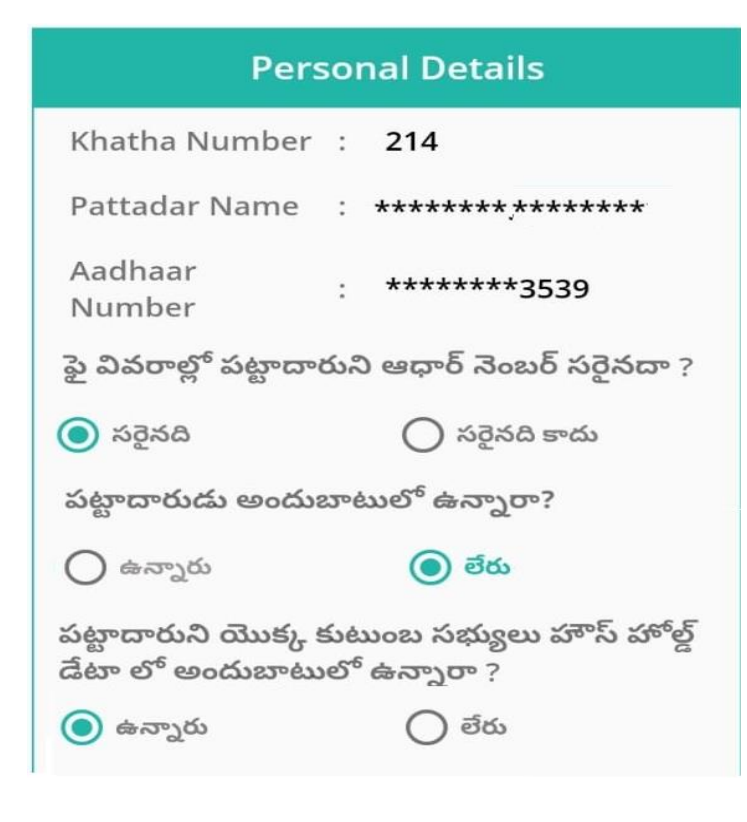

4. The Aadhaar Number displayed in Personal details is of Pattadar is Correct.

And Pattadar is physically not available. But the nearest relation of Pattadar is available.

Then

Select "**సరైనది**" radio button for question "పై వివరాల్లో పట్టదారుని ఆధార్ నంబర్ సరైనదా?"

And

Select "**లేరు**" radio button for question "పట్టదారుడు అందుబాటులో ఉన్నారా?"

And

Select "**లేరు**" radio button for question పట్టదారుని యొక్క కుటుంబసభ్యులు హోస్ హోల్డ్ డేటా లో అందుబాటు లో ఉన్నారా?"

Then Enter Aadhaar, Relation of Pattadar from Drop down and Perform Biometric e-KYC.

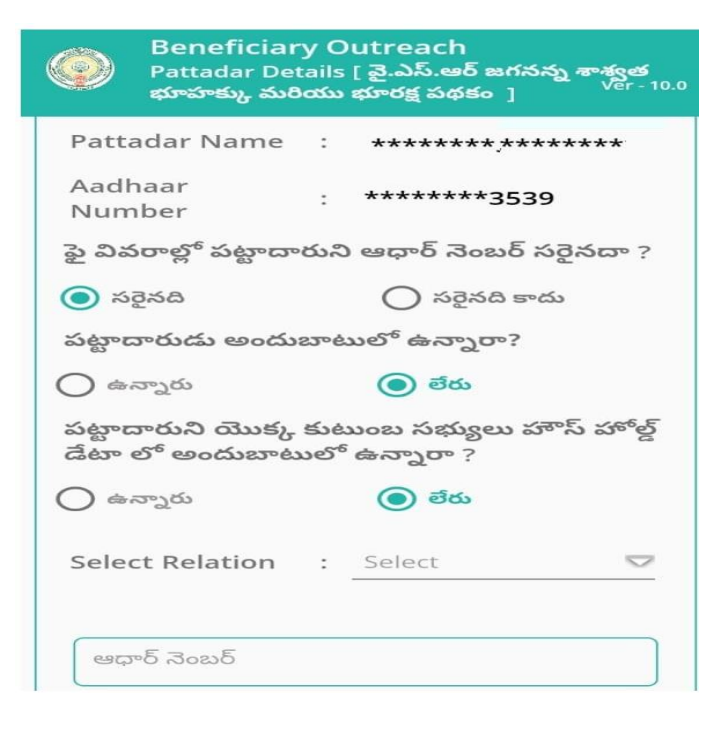

5. The Aadhaar Number displayed in Personal details is of Pattadar is not Correct.

And Pattadar is physically not available. But the nearest relation of Pattadar is available.

Then

Select "**సరైనది కాదు**" radio button for question "పై వివరాల్లో పట్టదారుని ఆధార్ నంబర్ సరైనదా?"

And

Select "**లేరు**" radio button for question "పట్టదారుడు అందుబాటులో ఉన్నారా?"

And

Select "**లేరు**" radio button for question పట్టదారుని యొక్క కుటుంబసభ్యులు హోస్ హోల్డ్ డేటా లో అందుబాటు లో ఉన్నారా?"

Then Enter Aadhaar, Relation from Drop down and Perform Biometric e-KYC

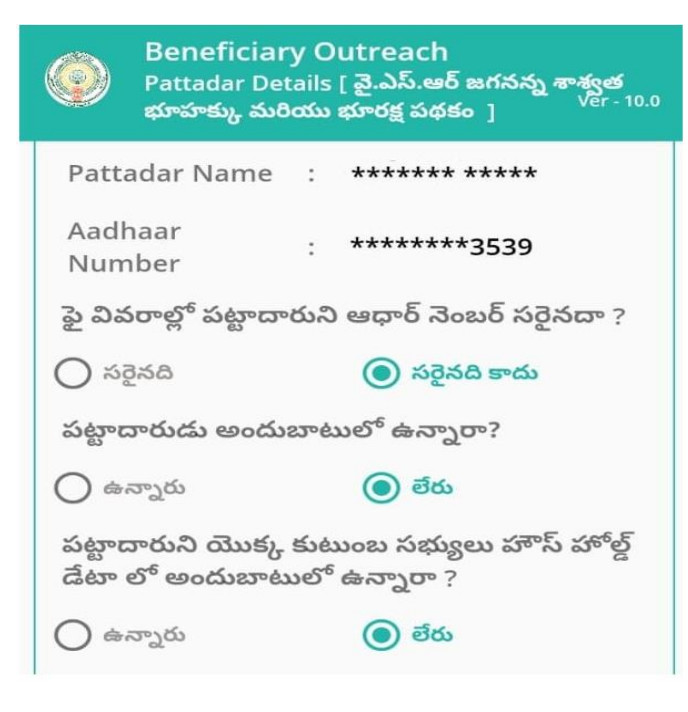

6. The Aadhaar Number displayed in Personal details is of Pattadar is not Correct.

And Pattadar is physically not available. But Family members available

Then

Select "**సరైనది కాదు**" radio button for question "పై వివరాల్లో పట్టదారుని ఆధార్ నంబర్ సరైనదా?"

And

Select "**లేరు**" radio button for question "పట్టదారుడు అందుబాటులో ఉన్నారా?"

And

Select "ఉన్నారు" radio button for question పట్టదారుని యొక్క కుటుంబసభ్యులు హోస్ హోల్డ్ డేటా లో అందుబాటు లో ఉన్నారా?"

Enter Aadhaar of Pattadar, Select Family person from HH Data, Relation from Drop down and Perform Biometric e-KYC.

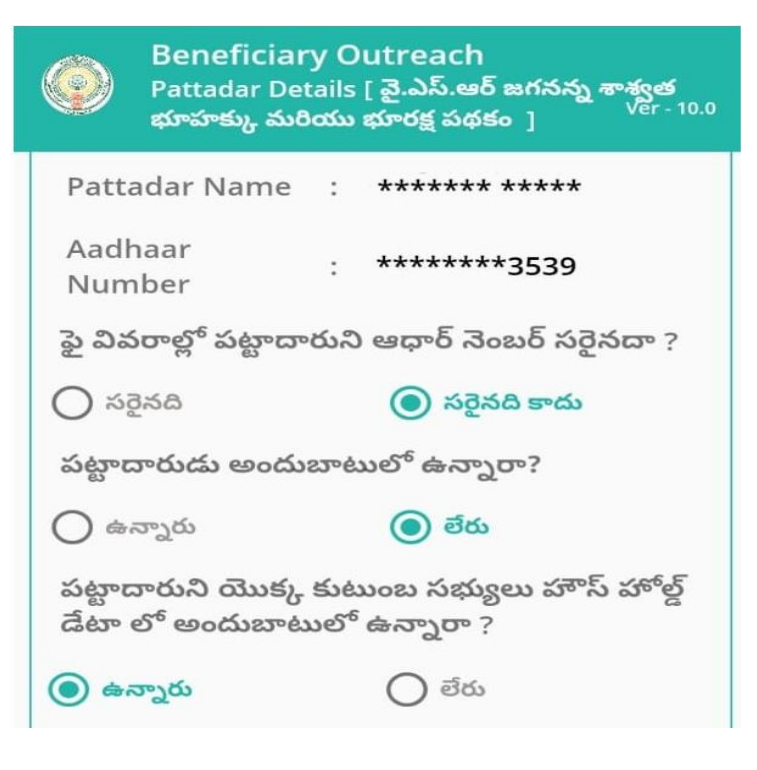